## クレジットカードによるお支払いについて

ご登録いただいたメールアドレス宛に、初回ご利用分の請求書が送信されますので、以下の説明に従って、 お支払いに使うクレジットカードをご登録ください。

※ご登録いただいたクレジットカード情報は Square のサーバーに安全に保管され、当教室には知らされませんのでご安心 ください。登録された情報はいつでもお客様自身で削除することが可能です。

## Square 請求書を支払う

受信した請求書を支払うには、まず請求書のメールにある [カードで支払う]ボタンをクリックします。 請求書は、 invoicing@messaging.squareup.com のメールアドレスから配信されます。

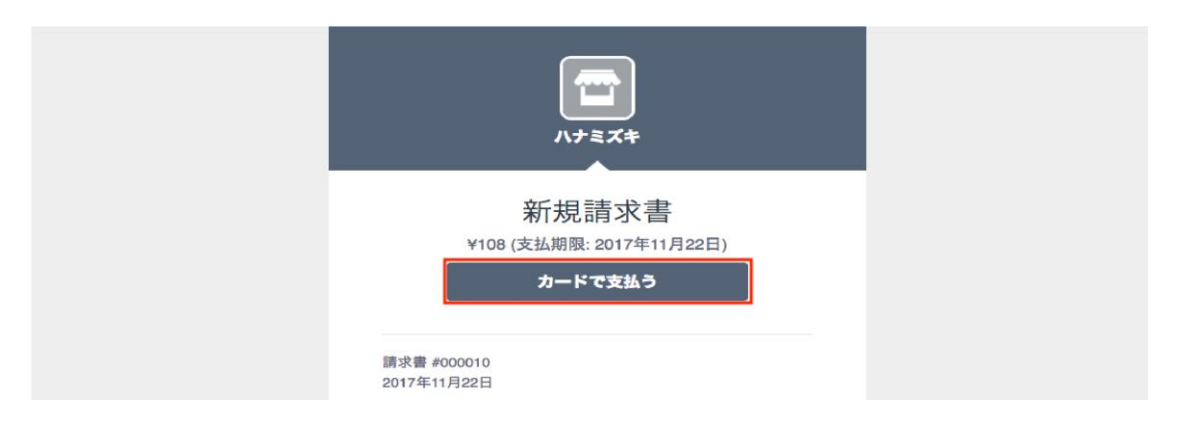

次の画面が表示されます。 ※画像はサンプルです

お手続きは以下の手順で行ってください。

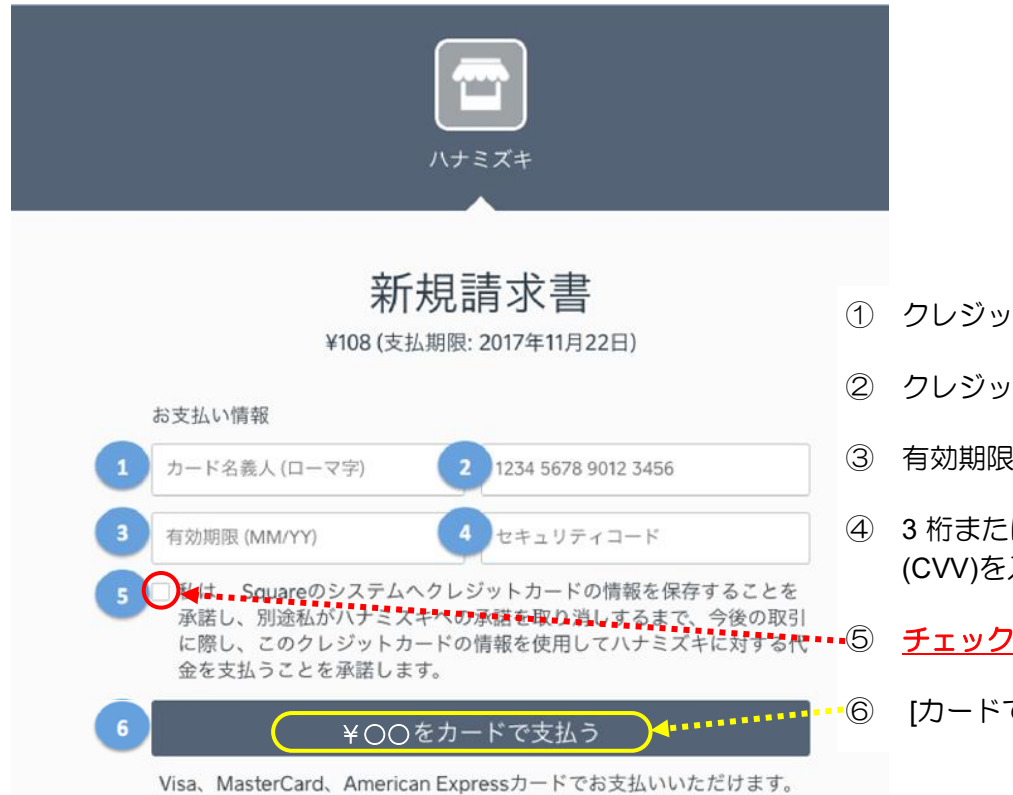

- ① クレジットカード名義を入力します。
- ② クレジットカード番号を入力します。
- ③ 有効期限 (月/年)を入力します。
- ④ 3 桁または 4 桁のセキュリティコード (CVV)を入力します。

<u>チェックボックス</u>にチェックを入れます。

[カードで支払う]をクリックします。

お支払いが完了すると、「ありがとうございます。請求書のお支払いが完了しました。」と表示されます。お支払いが問題なく完了したかどうかを確認するため、このメッセージが表示されたかを必ず確認してください。

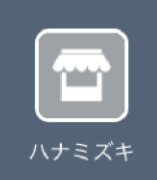

◆ ありがとうございます。請求書のお
支払いが完了しました。

これで「初回のお支払い」ならびに「クレジットカード登録」は完了です。 次回以降は以下の指定日に自動的に決済され、「お支払い完了通知メール」が送信されます。

| 決済日 | 運用管理費(HP 作成サービス) 毎月 25 日 |
|-----|--------------------------|
|     | デジそろ月謝 毎月 26 日           |
|     | パソコン教室受講料 毎月1日           |

ご不明な点は教室までお気軽にお問い合わせください。

いろはパソコン教室

045-805-5506 iroha@iroha-pc.net